- 0. Bejelentkezés a Neptunba
- 1. Pénzügyek/Befizetés megnyitása
- 2. "Tétel kiírás" gomb

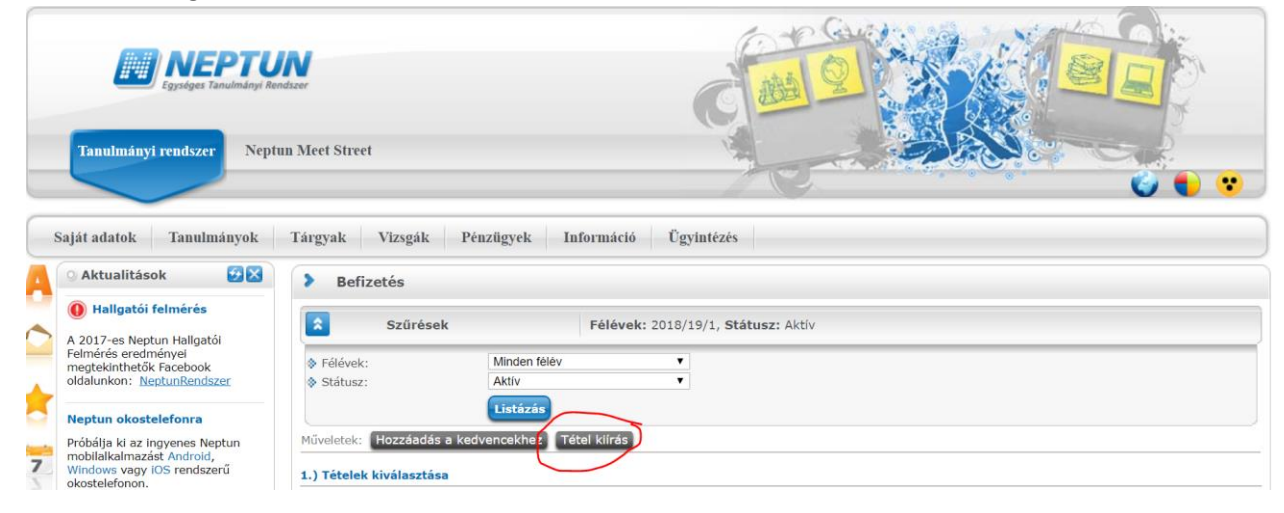

3. Fizetési jogcímek: "Szolgáltatási jogcím" kiválasztása

Félévek: aktuális félév (jelen esetben "2018/19/1") kiválasztása

Szolgáltatás típusa: megfelelő konditerem kiválasztása (pl. "Bercsényi konditerem féléves használati díj (4000 HUF)")

| Tanulmányi rendszer Neptu                                                                                                    | m Meet Street                                                                          | dele                                                                                             |       |
|----------------------------------------------------------------------------------------------------|----------------------------------------------------------------------------------------|--------------------------------------------------------------------------------------------------|-------|
|                                                                                                    | Kiírt tétel létrehozása                                                                |                                                                                                  | ? e × |
| Adatok                                                                                                    |                                                                                        |                                                                                                  |       |
| Saját adatok Tanulmányok                                                                                                    | <ul> <li>Fizetési jogcímek:</li> <li>Félévek:</li> <li>Szolgáltatás típusa:</li> </ul> | Szolgáltatás jogcím v<br>2018/19/1 v<br>Bercsényi konditerem féléves basználati díi (4000 HUF) v |       |
| Hallgatói felmérés     A 2017-es Neptun Hallgatói     Felmérés eredményel     megtekinthetők Facebook     oldalunkon: <u>NeotunRendszer</u> | <ul> <li>♦ Tárgyak:</li> </ul>                                                         | v                                                                                                |       |
| Neptun okostelefonra<br>Próbálja ki az ingyenes Neptun                                                                                      |                                                                                        |                                                                                                  |       |
| 7 mobilalkalmazást Androld,<br>Windows vagy IOS rendszerű<br>okostelefonon.                                                                 | Tétel létrehozása Viss                                                                 | za                                                                                               |       |

4. Ezután "Tétel létrehozás gombra kattintás

| Egynéges Tanulmányi rendszer Neptu                                             | n Meet Street                                                                                            | Can lo                                                                                       |             |  |
|--------------------------------------------------------------------------------|----------------------------------------------------------------------------------------------------|----------------------------------------------------------------------------------------------|-------------|--|
|                                                                                | Kiírt tétel létrehozása                                                                                  |                                                                                              | ? ೮ ×       |  |
|                                                                                | Adatok                                                                                                   |                                                                                              |             |  |
| Sajál adatók Tanulmányok<br>Aktualitások S C C C C C C C C C C C C C C C C C C | <ul> <li>Fizetési jogcímek:</li> <li>Félévek:</li> <li>Szolgáltatás típusa:</li> <li>Tárgyak:</li> </ul> | Szolgáltatás jogcim<br>2018/19/1 •<br>Bercsényi konditerem féléves használati díj (4000 HUF) | Y<br>Y<br>Y |  |
| Windows vagy IOS rendszerű<br>okostelefonon.                                   | Tétel létrehozása Vis                                                                                    | sza                                                                                          |             |  |

5. A tétel kirása után "Vissza" gomb a Befizetésekhez

| Egysteges Tanulmänyi Randazer                                                                                                    |                                           |           |  |
|----------------------------------------------------------------------------------------------------|-------------------------------------------|-----------|--|
| Tanulmányi rendszer Nepti                                                                                                    | an Meet Street                            |           |  |
| Saját adatok Tanulmányok                                                                                                    | Tárgyak V Siker                           | e .       |  |
| A 2017-es Neptun Hallgatól     Felmérés     A 2017-es Neptun Hallgatól     Felmérés eredményel     megtekinthetők Facebook     oldalunkon: NeptunRendszer | A tétel kiírás s     Félévek:     Státus: | ikerült!  |  |
| Neptun okostelefonra     Próbálja ki az ingyenes Neptun     mobilalkalmazást Android,                                                                     | Műveletek: Hozzáadás a kedvencekhez Tét   | el kliras |  |

6. Ezután az aktuális félév (jelen esetben "2018/19/1") "Aktív" státuszú befizetéseinél megjelenik a tétel. Innentől a szokásos neptunos befizetés.

| L                          | 🔾 Aktualitások 🛛 🛂 🔀                                    | > Befizetés                                                                                                    |  |  |  |  |  |  |
|----------------------------|---------------------------------------------------------|----------------------------------------------------------------------------------------------------|--|--|--|--|--|--|
| 7                          | 🚺 Hallgatói felmérés                                    | Szűrések Félévek: 2018/19/1. Státusz: Aktív                                                                                         |  |  |  |  |  |  |
| A 2017-es Neptun Hallgatói |                                                         |                                                                                                    |  |  |  |  |  |  |
| 1                          | Felmeres eredmenyei<br>megtekinthetők Facebook          | ♦ Félévek: 2018/19/1 ▼                                                                                                    |  |  |  |  |  |  |
|                            | oldalunkon: <u>NeptunRendszer</u>                       | ♦ Státusz: Aktív •                                                                                                    |  |  |  |  |  |  |
| ŗ                          | Neptun okostelefonra                                    | Listázás                                                                                                    |  |  |  |  |  |  |
|                            | Próbália ki az ingyenes Neptun                          | Műveletek: Hozzáadás a kedvencekhez Tétel klírás                                                                                    |  |  |  |  |  |  |
|                            | mobilalkalmazást Android,<br>Windows vagy iOS rendszerű |                                                                                                    |  |  |  |  |  |  |
|                            | okostelefonon.                                          | 1.) Tételek kiválasztása                                                                                                    |  |  |  |  |  |  |
|                            |                                                         |                                                                                                    |  |  |  |  |  |  |
|                            |                                                         |                                                                                                    |  |  |  |  |  |  |
|                            | C Ürenstels 🛛 🕅 💟                                       |                                                                                                    |  |  |  |  |  |  |
|                            | O Ozenetek Z                                            | Befizetés Visszafizetés                                                                                                    |  |  |  |  |  |  |
|                            | Beérkezett üzenetek                                     |                                                                                                    |  |  |  |  |  |  |
|                            | Elküldött üzenetek                                      | Befizetendő klírt tételek[2018/19/1, Aktív] 🖺 블 🖈 🦉                                                                                 |  |  |  |  |  |  |
|                            | Beállítások                                             |                                                                                                    |  |  |  |  |  |  |
|                            | Cimtár                                                  | Műveletek: Befizet Törlés                                                                                                    |  |  |  |  |  |  |
|                            |                                                         |                                                                                                    |  |  |  |  |  |  |
|                            |                                                         | Név Félév Típus Tárgykód Összeg Kiirás Befizetés Határidő Státusz Sossula DH1 DH2 Határidő Státusz Sorszáma Státusz Ciátusz Ciátusz |  |  |  |  |  |  |
|                            | 🛛 Kedvenc funkciók 🛛 😥 🔀                                | Rercsényi Bercsényi                                                                                                    |  |  |  |  |  |  |
|                            | Tárgyfelvétel                                           | konguterem tereves 2019/19/1 konguterem tereves 4 000 mur 2018.08.23. 2018.08.23. Aktiv                                             |  |  |  |  |  |  |
|                            | Kérvények                                               | Tahlatok számai1-1/1 (109 ms) Műveletek, Befizet Törlés                                                                             |  |  |  |  |  |  |
|                            |                                                         |                                                                                                    |  |  |  |  |  |  |